Uitleg ringen bestellen vanaf 1 april

Sinds 1 april 2022 heeft er een grote verandering plaatsgevonden betreffende het bestellen van ringen voor uw vogels bij de NBvV. Vanaf deze datum dient dit online te gebeuren. Maar gelukkig is dit niet moeilijk! Dit document is een simpele uitleg voor het online bestellen van uw ringen.

Als u deze handleiding volgt, is het een peulenschil. En vergeet niet: lukt het niet dan helpen we U!

<u>Stap 1</u>

Als eerste moet u een account aanmaken op de bestelpagina van de NBvV. Deze pagina vind u hier: https://ringennbvv.nl/index.asp

Als u op deze pagina bent, ziet u het onderstaande:

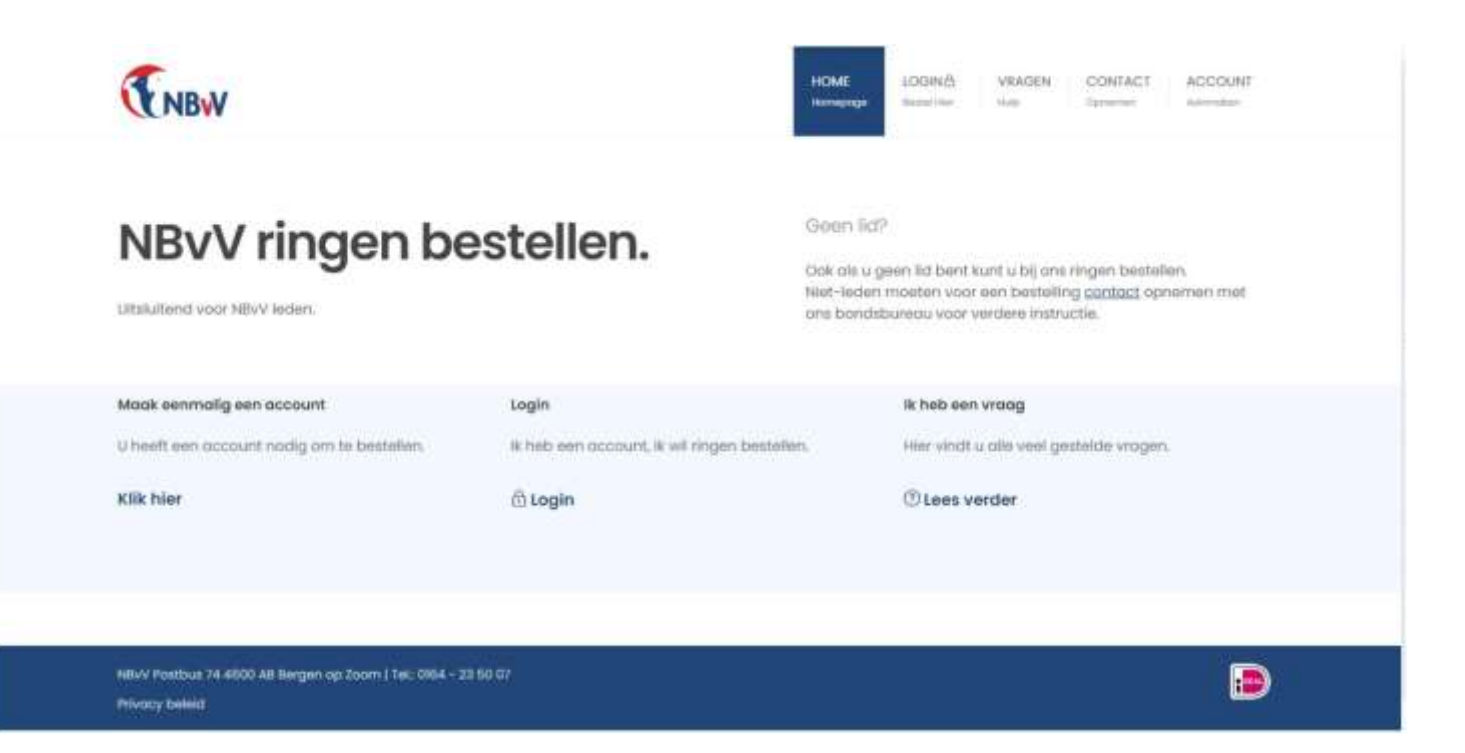

U dient dus eenmalig een account aan te maken. Dat kan links bij "Maak eenmalig een account aan" Klik daar op de tekst die daaronder staat met "Klik hier ".

U ziet dan onderstaande pagina waar u Uw account aan kunt maken.

| mprofess/armalian.mp                                                                             |                                                                                                    |                                                                         |                          | 25      | M | 12 4 | 6 4          |     |
|--------------------------------------------------------------------------------------------------|----------------------------------------------------------------------------------------------------|-------------------------------------------------------------------------|--------------------------|---------|---|------|--------------|-----|
| ENBW                                                                                             | HOME                                                                                                    | LOGN(                                                                   | o veacen                 | CONTACT |   | ACCI | 5.848<br>649 |     |
| Informatie                                                                                       | WW KWEEKNUMMER                                                                                                    | WW ATDELINOSCODE                                                        |                          |         |   |      |              | 1.0 |
|                                                                                                  | вкон Ш                                                                                                    | 804                                                                     |                          |         |   |      |              |     |
| Voordot u ringen kunt bestellen heeft u een<br>uccount nodig. Vul de gegevens in op deze pognut. | A CONTRACTOR OF A CONTRACTOR OF A CONTRACTOR O | an orbitally particular, way by the may to many biologicalist (A) 2009. |                          |         |   |      |              |     |
| U kunt dan meteen inlaggen en ringen bestellen.                                                  | POSTCODE                                                                                                    | HUTERUS                                                                 | ANES                     |         |   |      |              |     |
| (i) Let op, gest een geldig e-mail odnet op. U                                                   | 6645 A2                                                                                                    | 158                                                                     |                          |         |   |      |              |     |
| ontvongt doorop namelijk de bevestiging von uw<br>bestelling(on).                                | the permittent real and spattal                                                                                                    | nahannar 2001 Hanseynger nam 6.06 mil                                   |                          |         |   |      |              |     |
| Video: account ganmaken                                                                          | TMAN ABSES                                                                                                    | WOOMAATS UW EMAIL ADRES                                                 |                          |         |   |      |              |     |
|                                                                                                  | dalum30@igmail.com                                                                                                    | dalum30@gmail.com                                                       |                          |         |   |      |              |     |
| Kik op onderstaande afbeelding om de video te<br>starten. Of <u>klik bier</u> voor meer huip.    | Setnal een gelog enst soos                                                                                                    | Lie controls taget cale an arrisk subset                                |                          |         |   |      |              |     |
| -                                                                                                | W4CHTWOORD                                                                                                    | -                                                                       | ALS UW WACHTWO           | 0900    |   |      |              |     |
|                                                                                                  |                                                                                                    | ••••••• •••••• •••••• ••••••                                            |                          |         |   | 4    |              |     |
| CNBW                                                                                             | C Team weething only performed, teams on it on 24 billions long                                                                                                    | Ü tisen w<br>Teir signifie                                              | an yorkersteller van der | chhooni |   |      |              |     |
| RINGEN BESTELLEN<br>IEN ACCOUNT MAKIN                                                            | AANMELDEN                                                                                                    |                                                                         |                          |         |   |      |              |     |
| ▶ 900/12d el C I                                                                                 |                                                                                                    |                                                                         |                          |         |   |      |              |     |

Bij het veld "Uw kweeknummer" vult U uw kweeknummer in. Bij afbdelingsnummer vult u het getal van Uw afdeling in. Voor de Vogelvrienden is dit K04 (K nul vier). Hoofdletter K!

Vervolgens vult uw uw postcode in, in het desbetreffende veld, en uw huisnummer in het veld ernaast.

Vervolgens vult u Uw mailadres in ( twee keer ter controle) en een door U gekozen wachtwoord ( ook twee keer ter controle).

Als uw alles GOED hebt ingevuld, drukt u op de knop "Aanmelden"

Let op! Een paar belangrijke dingen om in te vullen zijn:

- Kweeknummer (vul het juiste nummer van uzelf in, anders lukt het aanmaken niet);

Uw afdelingscode, voor leden van de Vogelvrienden is dit K04 (hoofdletter K en cijfer 04);

- Vul postcode in als volgt: 4 cijfers SPATIE en dan de 2 letters;

- Vul het huisnummer in ZONDER toevoegingen (dus geen A, B of 2-hoog!!); - Vul een uniek email adres is, let op! Als je kinderen jeugdlid zijn, en je wilt ook voor hun ringen gaan bestellen, zorg dan dat zij een eigen email adres hebben (eventueel simpel aan te maken via Gmail of Hotmail);

- Als laatste een wachtwoord kiezen, dit moet tussen de 8 en 24 karakters groot zijn. Als alles ingevuld is, op de knop aanmelden klikken. Er komt een bevestiging op je email en ook in het scherm van de website te staan.

## <u>Stap 2</u>

U heeft Uw account aangemaakt. Super!. U kunt nu gaan inloggen op uw account door op de website te klikken op : Login en bestel. Zie de onderstaande afbeelding.

| O texterio operator: x   ⊘ text operators ( x ) 0<br>€ = O ( a ingenterio/topicae | t Diene ongen bestehn (/ 🗙 🗍 🗮 Progressiellerungen | a ( ) O Lauris Ang Bariyani ( )                  | 🧟 soger Littlere | * * * * * * * * * * * * * * * * * * * |
|-----------------------------------------------------------------------------------|----------------------------------------------------|--------------------------------------------------|------------------|---------------------------------------|
| <b>ENBW</b>                                                                       |                                                    | HOME LOONES                                      | VRAGDH CC<br>=   | ANTACT ACCOUNT                        |
| LOGIN                                                                             |                                                    |                                                  | S Klik bier      | om in te loggen                       |
|                                                                                   | Inloggen                                           |                                                  | NIKING           | off in te loggen                      |
|                                                                                   | token Millional com                                | 1                                                |                  |                                       |
|                                                                                   | WACHTWGGRBI                                        | =                                                |                  |                                       |
|                                                                                   | LOGIM                                              | Wachtwoord vergeten?<br>It heb nog geen account. |                  |                                       |
| NDW Tostbue 14 4600 AB Dergen op Johnn i Te<br>Minoca bekeld                      | L (14)4 - 23 80 03                                 |                                                  |                  |                                       |
|                                                                                   |                                                    |                                                  | • 17             |                                       |

Vul uw mailadres hier in en het gekozen wachtwoord.

U komt op een pagina met daar wat informatie. Onderaan deze pagina staan uw gegevens vermeld zoals ze bekend zijn bij de bond. Controleer deze eerst voordat u gaat bestellen! Kloppen deze niet, neem dan contact op met de NBvV.

U bent inmiddels op onderstaande pagina beland:

| () Hereiterer | a Vegelantezi - a 🛛 🗞 Colline organization 🤯 🕷 Colline organization ar a 🖉 Perg                                                                                                    | retentionalie                 | 10 10 10000 - 10                 |                 | Value (New      | ×           | +      |        | -  | a             | × |
|---------------|----------------------------------------------------------------------------------------------------|-------------------------------|----------------------------------|-----------------|-----------------|-------------|--------|--------|----|---------------|---|
| 4 4 0         | · regrester all not cap                                                                                                    |                               |                                  |                 |                 |             | 2.0    |        |    | 0 🌍           | I |
|               | <b>ENBW</b>                                                                                                    | NORMALS                       | BESCHERIMOL<br>Income lightering | RESTRUCTION     | WAREN           | MUN         | 14     | ०७ जनम | 8  |               |   |
|               | U BENT INGELOOD OF DE BESTELPAGINA                                                                                                    | Δ                             | Δ                                | Δ               |                 |             |        |        |    |               |   |
|               | Welkom G J van Dalum,                                                                                                    | 1                             | L z                              | ∐ 3             |                 |             |        |        |    |               |   |
|               | Op deze website kunt a zelf <i>uw ringen</i> bestellen. Das niet meer via de ringe<br>a beroekt de bestelling direct met Ibeal en ze worden naar a opgestaard                                                                                                    | encommessari<br>zodra ze gema | it.<br>Iokt zijn. We mok         | en dus geen geb | rulk meer vor   | v bestel ro | ndei.  |        |    |               |   |
|               | STAPT<br>Noteer eerst welle imgeriju will bestellen.                                                                                                    | Kilk of                       | p oncientaande                   | albeeiding om d | le video te tra | inters.     |        |        |    |               |   |
|               | STAP-2<br>Kes boven dan in het menu "hormale" et "beschermde" ingen, Beide nod<br>Kas weret "normale" weudgeen "beschermde" en ganden ond "Urbeiden".<br>Spontringen bestellt u.m. een afonstentjen onder<br>stap 3<br>Uw bestelling is gedaan en goot in producte. Reguliere bestellingen ontwi<br>uma 8 weken. Yoor spool is sit 2 weken. Engen van het nieuwe ingjaar | ig??<br>ongt                  |                                  |                 |                 |             |        |        |    |               |   |
|               | warcen op 30 september verstuurd naar uw huhiadres.                                                                                                    |                               | 1100 / 4 30                      |                 | _               |             | 415    |        | i. | 114           |   |
| <b>R</b> (201 | RI 🔚 💶 💵 😡 🧐 🛷                                                                                                    |                               |                                  |                 | - A.            | 31C Bins    | ale in | D      |    | in the second | 4 |

Wilt u ringen bestellen voor "normale vogels", klik dan op Normale (1)

Wilt u alleen ringen bestellen voor beschermde vogels, klik dan op "Beschermde" (2). Als u beide moet bestellen, lees dan even verder.

We gaan even uit dat u normale ringen wilt bestellen. U klikt dus op Normale en komt op het volgende scherm:

| STANDAJ                  | URD RINGEN BERTS    | LIEN VOOR: # BERGHOUWER                                                                                                    | OWEEKNE: IVAP                             |                |              |
|--------------------------|---------------------|----------------------------------------------------------------------------------------------------|-------------------------------------------|----------------|--------------|
|                          |                     |                                                                                                    |                                           |                |              |
| /                        | -                   |                                                                                                    |                                           |                |              |
| Mittalk earl             | house               | datan allevent na                                                                                                    |                                           |                |              |
| * Sep.ler                |                     | Brown G water (regenised                                                                                                    | and made ( the confider of the Lot speci- | (BRANN MEMORY) |              |
| 12 Spread to             | Admeticities (2022) | I more entro par-ing)                                                                                                    | o then unit)                              |                |              |
|                          |                     | Constant of the second second s |                                           |                |              |
| in 14M                   | Andla               | C 0.30 st(ps                                                                                                    | 6.2.00 cr/pre.                            | 6.100 stips    | and a        |
|                          | steed               | Avenue.                                                                                                    | Aurosi                                    | Auros          |              |
| 2.0                      |                     | 11 -                                                                                                    | XXX.                                      | 1111           | 11.00        |
| 2,3                      |                     | n w                                                                                                    | KXH.                                      | 8.8.8          | 0.90         |
| 2.5                      | - 6 -               | 0 -                                                                                                    | 8.8.8                                     | 8.9.8          | 0.00         |
| 2.2                      |                     | 0 -                                                                                                    | 2.5.9                                     | # X X          | 0.90         |
| 46.5                     | -                   |                                                                                                    | ***                                       | 8.8.8          | stad         |
| 2,9                      | C                   |                                                                                                    |                                           |                | 0.00         |
| 2,9                      | 9                   | [II ]                                                                                                    | X II II                                   | 2 0.0          |              |
| 2,9<br>3,0<br>1,2        | 9                   | 11 w                                                                                                    | X X X                                     | 112            | 6.08         |
| 2,9<br>1,0<br>1,2        | 9                   | 11 •<br>12 •                                                                                                    | ***                                       |                | 6.08         |
| 2,9<br>1.0<br>1.2<br>1.5 |                     |                                                                                                    | ***                                       | 88.8<br>88.8   | 6.00<br>0.00 |

Als eerste is het belangrijk om een juiste bestellingsoort te kiezen (spoed of regulier), daarna vult u in wat u

wilt bestellen. Let op, kies de juiste ringmaat! Je kan een volgnummer aangeven (bij welk nummer de ringen

moeten starten) en het aantal ringen dat je wilt bestellen.

Scroll dan naar beneden en klik op de groen knop: CONTROLEER MIJN OPGAVE. Zie hieronder.

|      | 10    |              |        |                    |
|------|-------|--------------|--------|--------------------|
| 10,0 | [D *] | <u></u>      | 00     | p.oc               |
| YLD  | 0 +   | · 11         | 313    | 0.00               |
| 12,0 | 0 -   | U            | 113    | 0.00               |
| 14,0 | 0 -   | 0 -          | X12    | 0.00               |
| 16,0 | ***   | 0 -          | 6 -    | 0.03               |
| 18,0 | N K K | X X 8        | ō =    | 0.00               |
| 20,0 | ***   | <b>2 5 8</b> | 0. +   | 0.00               |
| 22.0 | ***   | ***          | 0 +    | 8.00               |
| 24,0 | X X X | * * *        | 0 *    | 0.00               |
|      |       |              |        | Subtrated 6 0.00   |
|      |       |              | Totani | aantal ringen:     |
|      |       |              | 101    | AAL BEDRAD C 0,00  |
|      |       |              | cos    | ITEDLER MUR DPOAVE |

U komt op onderstaande pagina uit. Hier wordt uw bestelling gecontroleerd en eventuele fouten worden hier aangegeven. Deze kunt u dan herstellen.

| ENB                                        | W                              |                                                                                  | MCNEMAL A                                                  | BESCHEMACE | MONILAMEN.                                                  | vitadaia | 48.14       | ide ung            |  |
|--------------------------------------------|--------------------------------|----------------------------------------------------------------------------------|------------------------------------------------------------|------------|-------------------------------------------------------------|----------|-------------|--------------------|--|
| TANDAA                                     | RD RINGEN BESTE                | LLEN VOOR: hier staat uw                                                         | naam en kweek                                              | nummer     |                                                             |          |             |                    |  |
| Un beste                                   | ding is gecontroloor           |                                                                                  |                                                            |            |                                                             |          |             |                    |  |
| at the first                               | er inder Geveraler.            | under son het formeller vord une                                                 | perioding (several per                                     |            |                                                             |          |             |                    |  |
|                                            |                                | determine utilization and                                                        |                                                            |            |                                                             |          |             |                    |  |
| · Dectaher                                 |                                | Einnen 5 weken (rinzen bestett voor 1 okt moden wij oos no deze dotum uittevenn) |                                                            |            |                                                             |          |             |                    |  |
| O Sport W                                  | vestjoor 3022<br>vestjoor 2021 | teinnen 14 degen () euro extr<br>() euro indro per ring)                         | (geit sag u                                                |            |                                                             |          |             |                    |  |
| O Speed in                                 | The second second second       |                                                                                  |                                                            |            |                                                             |          |             |                    |  |
| O Spood in<br>Moot<br>IN Mil               | Volgre                         | Geonodisend<br>< 0.00 ct/ps                                                      | 8.V.S.<br>© 2.00 rd                                        | Ipa        | Alu.<br>≪100 ct)                                            | po       | 3           | vija.              |  |
| C Spood in<br>Moet<br>In Mil               | Volgrer                        | Counciliaand<br>< 0.30 cr/ps<br>Aprila                                           | B.V.S.<br>C 100 ct<br>Aprilia                              | fpn:       | Allu<br>≪ 100 cti<br>Aqritor                                | po .     | 3           | NÎK.               |  |
| C Spood in<br>Moot<br>In Mid<br>2,0        | Volger<br>sanaf                | Connodiseerd<br>< 0.00 cr/ps<br>Aprilat                                          | R.V.S.<br>6:100 rs<br>Aprilia<br>X X I                     | tin.       | Alla.<br>< 100 ct/<br>Agntol<br>X X X                       | P0       | 3           | vija<br>100        |  |
| O Spoed in<br>Mach<br>In Mid<br>2,0<br>2,3 | Volgin<br>vanaf                | Consoliaand<br>< 0.00 cdps<br>Acristi<br>0 *<br>0 *                              | R.V.S.<br>G. 100 rm<br>Admits<br>X X 8<br>R.R.R            | lpu        | Ahu<br>et 100 ut/<br>Aontos<br>X X X<br>X X X               | P6       | ,<br>,<br>, | 100<br>100         |  |
| O Spoed in<br>Mont<br>2,0<br>2,3<br>2,5    | Volgrin<br>vanaf               | Concelliserd<br>C 0.00 of/m<br>Aontal<br>0 •<br>0 •<br>0 •                       | R.V.K.<br>6: 200 rs<br>Admits<br>X X I<br>3: 8: 8<br>X X I | lps        | Alla,<br>et 100 otij<br>Aontoli<br>X X X<br>II X X<br>X X X | D9       | 0<br>0      | vija<br>100<br>100 |  |

Als er iets niet correct ingevuld was (bijvoorbeeld dat de bestellingsoort, regulier of spoed, niet ingevuld was) dan komt er een rode balk ipv een groene balk en dient u alles te controleren. Als de bestelling klopt scroll dan weer helemaal naar beneden op de web-pagina en klik op ALLES KLOPT, DEZE RINGEN BESTELLEN en u komt op de volgende pagina:

| ENBW                                                                           | NORMALE<br>Tright Second | BEDCHERMIDE<br>Insertier Bustanier | BESTELLINGEN  | VRAGEN<br>Map | MUN<br>Superior | 100 MTg <sup>2</sup> |  |
|--------------------------------------------------------------------------------|--------------------------|------------------------------------|---------------|---------------|-----------------|----------------------|--|
| MAAK EEN KEUZE                                                                 |                          |                                    |               |               |                 |                      |  |
| Bestellen<br>BESTEL RINGEN VOOR BESCHERMDE VOGELS                              | Atro                     | nden en betalen<br>IK HERALLERIST  | ELLINGEN GEDA | AN, AFRONT    | DEN             |                      |  |
|                                                                                |                          |                                    |               |               |                 |                      |  |
|                                                                                |                          |                                    |               |               |                 |                      |  |
| NBW Postova 74 4600 All faegen op 200m ( Nel. 084 - 13 50 07<br>Privacy belekt |                          |                                    |               |               |                 |                      |  |
|                                                                                |                          |                                    |               |               |                 |                      |  |

Het is dan nog mogelijk om ook ringen voor beschermde vogels te bestellen (dit gaat op dezelfde manier als normale ringen bestellen, alleen bij gegevens dient uw BSN ook ingevuld te zijn). Hiervoor drukt u nu op de knop " bestel ringen voor beschermde vogels" In uw profiel moet dan echter wel uw BSN nummer worden vermeld, dit is verplicht.

Als alle ringen besteld zijn klik dan nu op IK HEB ALLE BESTELLINGEN GEDAAN, AFRONDEN en u bij stap 5 laatste controle en betalen.

| En                                   | BW                                       |                                                    |                                                                                  | NORMUE<br>Miger Sector                                                               | 863                         | CHERMOL                 | BESTELLINGEN<br>Overetetet | VWAGEN<br>The | M.N<br>September | 200-014 |
|--------------------------------------|------------------------------------------|----------------------------------------------------|----------------------------------------------------------------------------------|--------------------------------------------------------------------------------------|-----------------------------|-------------------------|----------------------------|---------------|------------------|---------|
| UW BES                               | TELLING,                                 | NOG NIET B                                         | EVESTIGD DD: 1-4-2                                                               | 022.                                                                                 |                             |                         |                            |               |                  |         |
| Via de pi<br>Wilt u de<br>Wilt u rin | ullenboli (1<br>hele order<br>gen toevoe | () kunt u son r<br>verwijdenen? k<br>gen dan de be | agal varwijderen. Hat fot<br>Ik dan op de prulienbax<br>etelling dan klik dan bo | abl wordt dan automatisch<br>(🜒) tatdat alle regels weg<br>ven in het menu op "Namai | oprieux<br>z(n.<br>a ringen | r bonkori<br>Dostalieri | d.<br>' of op 'Beachermde  | e vogele bes  | hillion".        |         |
| Kwnr                                 | Moot                                     | Aantal                                             | Soort                                                                            | Voignummers                                                                          |                             | Prija                   | Nederlandse no             | am            | Verwij           | deren   |
|                                      | 2.9                                      | 50                                                 | geonodiseerd                                                                     | 1 tot 50                                                                             | -0                          | 15,00                   |                            |               |                  |         |
| Einde be                             | estelling kw                             | eeknummer                                          |                                                                                  | Totoal                                                                               | prijs ∈                     | 15,00                   |                            |               |                  |         |
|                                      |                                          |                                                    |                                                                                  | Behandel & verzendko                                                                 | eten ∈                      | \$.50                   |                            |               |                  |         |
|                                      |                                          |                                                    | Tot                                                                              | aal kosten voor deze beste                                                           | lling ∈                     | 21,50                   |                            |               |                  |         |
| Best                                 | elling                                   | bevesti                                            | gen en betal                                                                     | en                                                                                   |                             |                         |                            |               |                  |         |
| Naam:                                |                                          |                                                    | hier staat                                                                       | uw naam                                                                              |                             |                         |                            |               |                  |         |
| Aflever                              | odres                                    |                                                    | hier staat                                                                       | het adres waar de r                                                                  | ingen l                     | ezorgo                  | worden                     |               |                  |         |
| 120025-00                            | ie Woonpla                               | ota                                                | hier staat                                                                       | uw postcode en wor                                                                   | onplaa                      | ts                      |                            |               |                  |         |
| Postcod                              |                                          |                                                    |                                                                                  |                                                                                      |                             |                         |                            |               |                  |         |

Hier kunt u alles controleren en eventueel nog een aanpassing maken aan de bestellen. Wanneer alles klopt klik dan op ALLES KLOPT, AFREKENEN dan komt u bij een scherm waar u online kunt betalen via IDEAL (uitleg hiervoor is te vinden bij uw eigen bank). Na de betaling zal via email en in het scherm een bevestiging komen van de ringen bestelling.

Nogmaals: komt u er niet uit, geef dit aan bij ons.

Stuur een mailtje naar info@devogelvrienden.nl en we gaan u helpen!